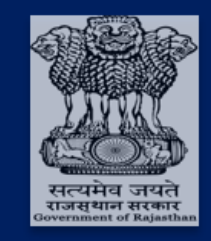

Government of Rajasthan Department of Finance

# **IFMS 3.0**

## <u>User Manual</u>

# **Pension Module**

**User Role Assignment** 

#### **Document Control**

|                | General Document Information                                                    |
|----------------|---------------------------------------------------------------------------------|
| Version        | V1                                                                              |
| Version Status |                                                                                 |
| Version Date   | 24/06/2023                                                                      |
| Purpose        | User Manual - Pension Sub-Module under<br>Disbursement Engine (Role Assignment) |

|                           | Contact for Enquiries and Changes |
|---------------------------|-----------------------------------|
| Name                      |                                   |
| Title Role                |                                   |
| Department                |                                   |
| <b>Telephone / e-Mail</b> |                                   |
| e-Mail                    |                                   |

### Table of Contents

| Introdu  | ction                                        | 5            |
|----------|----------------------------------------------|--------------|
| 2 Syster | n Overview                                   | 5            |
| User Ro  | le Assignment                                | 6            |
| 3.1      | HoD – To create HoO                          | 6            |
| 3.2      | HoO – To create Maker/ Checker/ Approve      | .12          |
|          | Introdu<br>2 Syster<br>User Ro<br>3.1<br>3.2 | Introduction |

## List of Figures

| Figure 1: IFMS Home Page                | 6    |
|-----------------------------------------|------|
| Figure 2: Login Page                    | 7    |
| Figure 3: Welcome Page                  | 7    |
| Figure 4: Access Workspace Page         | 8    |
| Figure 5: Desk and Role page            | 8    |
| Figure 6: User Role Request page        | 9    |
| Figure 7: Select office                 | .10  |
| Figure 8: Select User and Details       | .10  |
| Figure 9: Mark HoO                      | 11   |
| Figure 10: Success Message              | 11   |
| Figure 11: HoO Desk and role page       | .12  |
| Figure 12: User Management              | . 13 |
| Figure 13: Role assignment page         | . 13 |
| Figure 14: Module Selection             | . 14 |
| Figure 15: Process selection            | .14  |
| Figure 16: Role Assignment to Employees | . 15 |
| Figure 17: Successful Message           | . 15 |

#### 1 Introduction

The Finance Department of the Government of Rajasthan is currently designing and developing the upgraded/ enhanced version of Integrated Financial Management System (IFMS) portal, IFMS 3.0, to improve financial management and streamline processes for Government Employees and various stakeholders. IFMS 3.0 is an integrated system that includes budget planning, distribution/ allocation and fund management, expenditure management / disbursement engine including treasury functions, revenue management, accounts preparation etc. This new system aims to resolve the issues with previous disjointed modules by integrating them into one integrated system, simplifying and eliminating redundant processes, and adding new functionalities such as self-service for stakeholders. The IFMS 3.0 system will significantly improvise financial management for the Finance Department of the Government of Rajasthan and provide a more user-friendly experience for all stakeholders.

#### 2 System Overview

The Pension Management sub-module in IFMS 3.0 handles all the pension related functions in the life cycle of a pensioner. It facilitates various stakeholders such as employees, HoO's / HoD's / AD's, pensioners, Pension Department Officials, Single DDO, etc., in executing their pension related activities online.

Before initiating the process of e-Pension file, HoO (Head of Office) to be created and Roles like – Maker, Checker, and Approver shall be assigned for smooth processing and e- pension generation. Here in this User manual, the process of HoO creation by HoD (Head of department) and Maker/ Checker/ Approver role assignment by HoO is explained.

#### 3 User Role Assignment

## 3.1 HoD (Head of Department) – To create HoO (Head of Office)

In this functionality, HoD is provided with the facility to create HoO.

- 1. Action URL link <u>https://ifms.rajasthan.gov.in/ifmsso</u>
- 2. Actor HoD
- Brief Description List of all Offices/ employees mapped with HoD shall be displayed under User Role menu. HoD has the rights to create HoO.
- **4. Navigation Steps** To assign role to user as HoO, HoD must follow the steps as given: -
- Please open web browser and enter https://ifms.rajasthan.gov.in/ifmssso in the URL.
- Click IFMS 3.0 button to Login
- SSO Login page opens, enter your SSO Login Credentials (User ID, Password, and captcha) to login

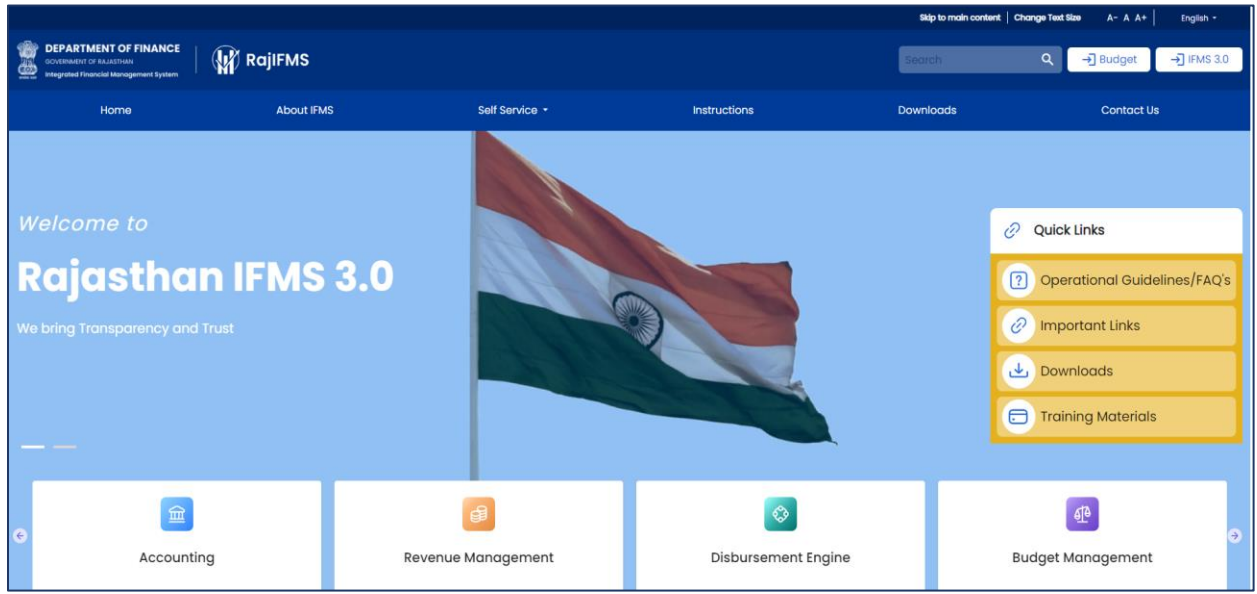

Figure 1: IFMS Home Page

| Rajasthan Single Sign On v14.5<br>One Digital Identity for all Applications                                                                                           |                                   | English   हिन्दी                     |
|----------------------------------------------------------------------------------------------------|-----------------------------------|--------------------------------------|
|                                                                                                    | Login                             | Registration                         |
| IMPORTANT NOTE:                                                                                                    |                                   | A                                    |
| This is a testing/ staging server and should not be used for LIVE transactions.                                                                                       | Digital Identity (SSOID/          | Username)                            |
| It is intended for use by technical team for testing the applications and integration with RajSSO system.                                                             | Password                          |                                      |
| <b>महत्वपूर्ण सूचना:</b><br>यह एक टेस्ट/ स्टेजिंग सर्वर है और इसका उपयोग लाइव लेनदेन के लिए नहीं किया जाना<br>चालिप                                                   | 4 <sub>4 8 1 5</sub>              | 4 Enter Capto 🏟 🕱                    |
| पाए ए ।<br>यह एप्लीकेशन के टेस्ट और राजएसएसओ प्रणाली के साथ एकीकरण के लिए तकनीकी टीम द्वारा उपयोग के लिए है।                                                          | Le                                | ogin                                 |
| n (RPSC), SANSKRIT APP, DCEAPP (G2C) & EODB REFORMS applications added. 🛛 🕸 w.e.f. 01 March, 2017, it would be mandatory for all govt. emplo                          | oyees to have either AADHAAR or E | BHAMASHAH ID updated in SSO profile. |
| Site designed, developed & hosted by Department of Information Technology & Communication, G<br>Helpdesk Details   Website Policies   Password Policy   FAQ   Sitemap | overnment Of Rajasthan            |                                      |

Figure 2: Login Page

• Welcome page opens

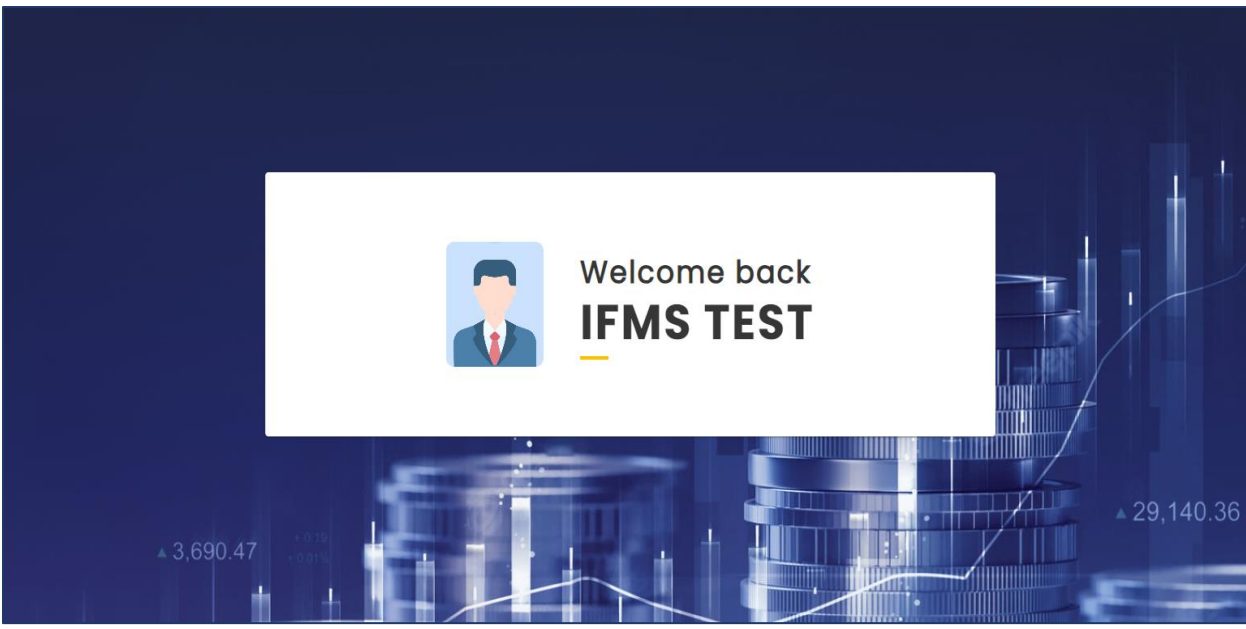

Figure 3: Welcome Page

• User shall click on Access Workspace

|            | Select<br>SPACE<br>Access<br>Workspace | Access<br>Employee Self Service |           |
|------------|----------------------------------------|---------------------------------|-----------|
| ▲ 3,690.47 |                                        |                                 | 29,140.36 |
| + 0.19%    |                                        |                                 | ▲ 19,580  |

Figure 4: Access Workspace Page

- Single User may have multiple Desk(s) and under one desk he/she can be mapped with multiple Role(s)
- User shall select the Desk (Offices) and Role

|                            |               |                                 | L                                |                                                      |
|----------------------------|---------------|---------------------------------|----------------------------------|------------------------------------------------------|
| Desk 1                     | <b>₽</b>      | Desk 2                          | Desk 3                           | Desk 4                                               |
| prosecution departm        | ent, jaipur   | public works department, jaipur | directrate treasury and accounts | commissioner, agriculture<br>department, raj. jaipur |
|                            |               |                                 |                                  |                                                      |
| HOD<br>Prosecution Departm | ent, Jaipur   |                                 |                                  |                                                      |
| =                          | $\rightarrow$ |                                 |                                  |                                                      |
|                            |               |                                 |                                  |                                                      |

Figure 5: Desk and Role page

| 🙀 RajIFMS                                | My Dashboard     | Budget Management                    | Disbursement Engine                                                                                                    | Revenue Management                | Accounting                       |
|------------------------------------------|------------------|--------------------------------------|----------------------------------------------------------------------------------------------------|-----------------------------------|----------------------------------|
| Budget<br>Management                     | © ⊙<br>Sanctions | 🕅 🕐 🕅 Budget Reports Re-Appropriatio | Image: Second second second       | Image: Core DE                    | Click Here                       |
| Revenue<br>Management<br>O Pending Tasks | Refund Process   | Challan Deface                       | O     Accounting &     Finance     OPending Tasks     O     O | O     Accounts     Reconciliation | O     Submit Revise     Accounts |

• Please select User Management

Figure 6:HoD User Management Page

• User Role Request page opens

| All Departments<br>Prosecution Department, Jaipur |                           | office -<br>URECTOR PROSECUTION |                            |     |
|---------------------------------------------------|---------------------------|---------------------------------|----------------------------|-----|
|                                                   |                           | •                               |                            | !   |
| User Role                                         |                           |                                 | Q Filter                   |     |
| Employee ID                                       | SSO ID Officer name(Eng.) | Designation                     | Past Mark HO               |     |
| No data matching the filter **                    |                           |                                 |                            |     |
|                                                   |                           |                                 | items per page: 5 ▼ 0 of 0 | < > |
|                                                   |                           |                                 |                            |     |
|                                                   |                           |                                 |                            |     |

Figure 7: User Role Request page

• User shall select the Office for creating HoO

| User Role Request                              |        |                    | ASSISTANT DIRECTOR PROSECUTION                                                     | NDAUSA                   | 1   |
|------------------------------------------------|--------|--------------------|------------------------------------------------------------------------------------|--------------------------|-----|
| All Departments<br>Prosecution Department, Jai | pur    |                    | ASSISTANT DIRECTOR PROSECUTION DIRECTOR PROSECUTION ASSISTANT DIRECTOR PROSECUTION |                          |     |
| User Role                                      |        |                    | ASSISTANT DIRECTOR PROSECUTION                                                     |                          |     |
| Employee ID                                    | SSO ID | Officer name(Eng.) | Designation                                                                        | Post Mark HO             |     |
|                                                | 11.01  |                    | 10                                                                                 | ems per page: 5 ▼ 0 of 0 | < > |
|                                                |        |                    |                                                                                    |                          |     |

Figure 8: Select office

- Employee detail displays
- Filter option is also provided to search

| rosecul | ion Department, J | laipur           |                       | ASSISTANT DIRECTOR PROSEC        | CUTION FIRST JAIPUR CITY | •       |
|---------|-------------------|------------------|-----------------------|----------------------------------|--------------------------|---------|
| User F  | ₹ole              |                  |                       |                                  | Q Filter                 |         |
| Emp     | oloyee ID         | SSO ID           | Officer name(Eng.)    | Designation                      | Post                     | Mark HO |
| RJJ     | P199517018902     | RJJP199517018902 | ANIL SINGH SOLANKI    | Assistant Director (Prosecution) | सहायक निदेशक अभियोजन     |         |
| RJC     | R200312008810     | RJCR200312008810 | MAHAVEER KUMAR SHARMA | PROSECUTION OFFICER              | अभियोजन अधिकारी          |         |
| RJJ     | P200317008505     | RJJP200317008505 | PRATEBHA PUROHIT      | PROSECUTION OFFICER              | अभियोजन अधिकारी          |         |
| RJJ     | P200317006122     | RJJP200317006122 | RAJESH KUMAR MEENA    | PROSECUTION OFFICER              | अभियोजन अधिकारी          |         |

Figure 9: Select User and Details

• User shall Check the checkbox of Mark HO column to assign the role of HoO to the Employee

| All Departments<br>Prosecution De | əpartment, J | laipur           |                       | Office *     ASSISTANT DIRECTOR PROSECUT | ION FIRST JAIPUR CITY | •          |
|-----------------------------------|--------------|------------------|-----------------------|------------------------------------------|-----------------------|------------|
| User Role                         |              |                  |                       | ٩                                        | Filter                |            |
| Employee                          | D            | SSO ID           | Officer name(Eng.)    | Designation                              | Post                  | Click Here |
| RJJP1995                          | 17018902     | RJJP199517018902 | ANIL SINGH SOLANKI    | Assistant Director (Prosecution)         | सहायक निदेशक अभियोजन  |            |
| RJCR200                           | 312008810    | RJCR200312008810 | MAHAVEER KUMAR SHARMA | PROSECUTION OFFICER                      | अभियोजन अधिकारी       |            |
| RJJP2003                          | 17008505     | RJJP200317008505 | PRATEBHA PUROHIT      | PROSECUTION OFFICER                      | अभियोजन अधिकारी       |            |
| RJJP2003                          | 17006122     | RJJP200317006122 | RAJESH KUMAR MEENA    | PROSECUTION OFFICER                      | अभियोजन अधिकारी       |            |

Figure 10: Mark HoO

• Success message displays as confirmation that HoO created, and data saved successfully

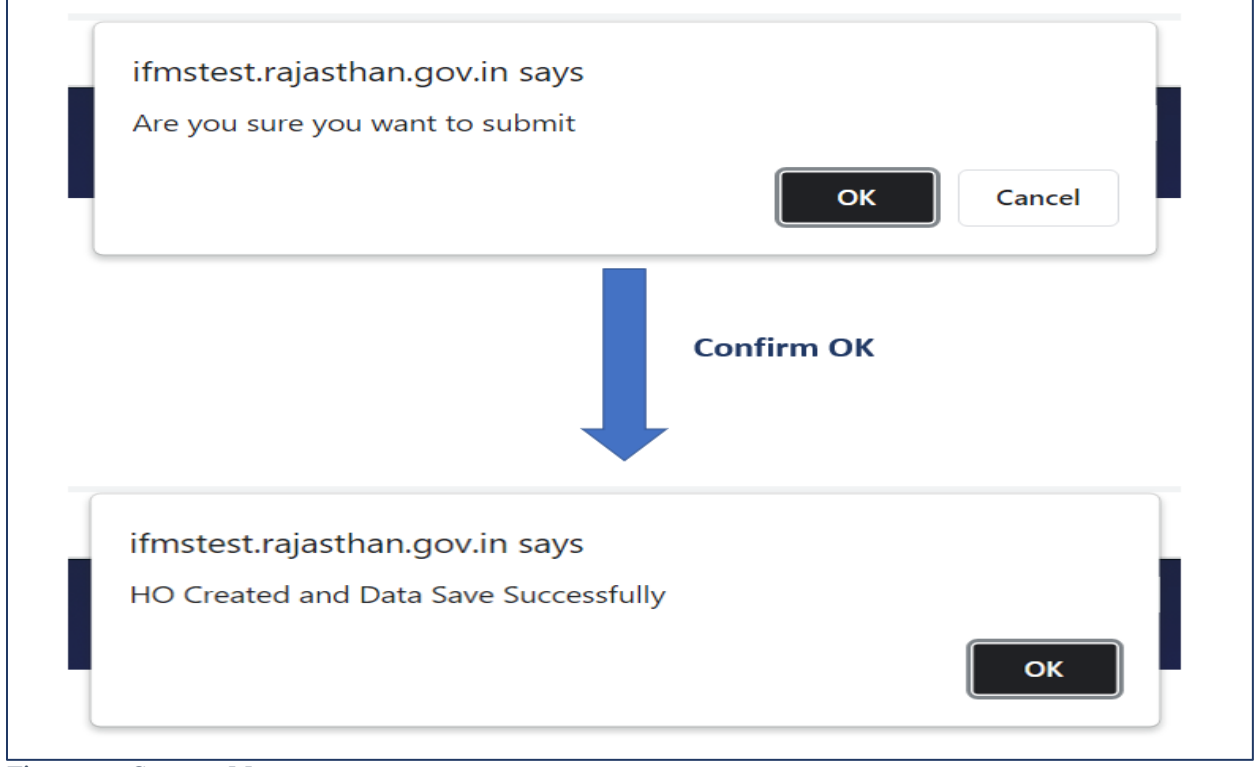

Figure 11: Success Message

• This completes the process of HoO creation

#### 3.2 HoO – To create Maker/ Checker/ Approve

This functionality is provided for HoO to provide Role assignments for Maker/ Checker/ Approver

- 1. Action URL link <u>https://ifms.rajasthan.gov.in/ifmssso</u>
- 2. Actor
- HoO
- 3. Brief Description
- List of all employees shall be displayed under User Role menu. HoD has the rights to create HoO.
- 4. Navigation Steps
- To assign role to user as Maker/ Checker/ Approver, HoO must follow the steps as given: -
- Please open web browser and enter https://ifms.rajasthan.gov.in/ifmssso in the URL and follow steps as mentioned above in section 3.1 for login till figure 4
- User shall select Desk and Role

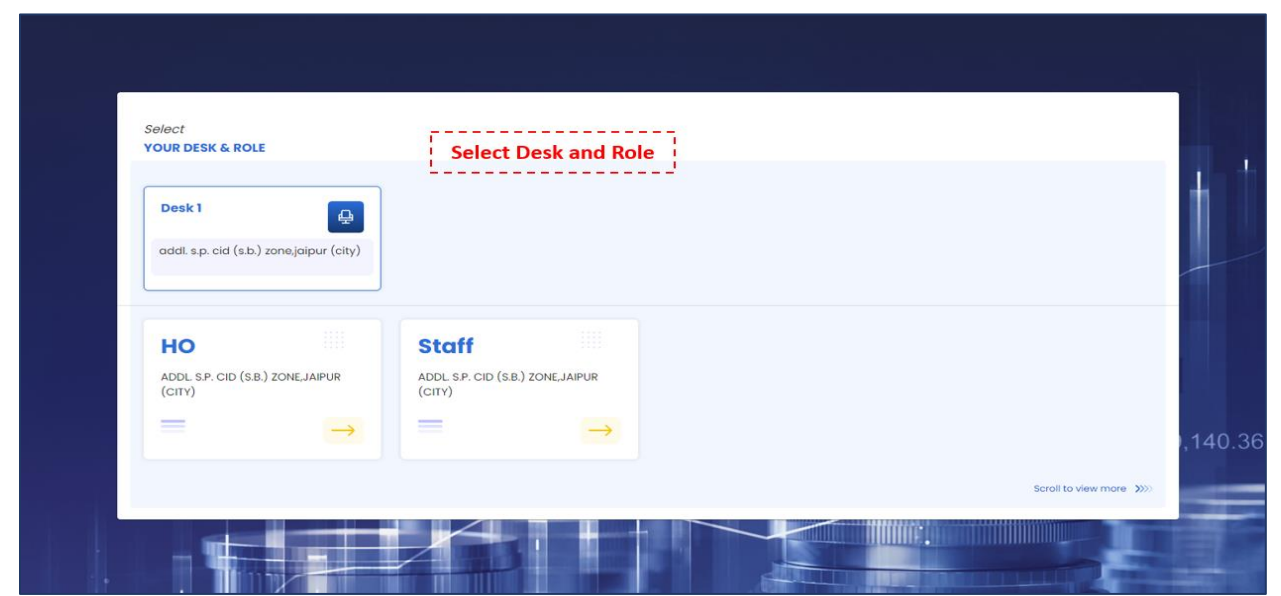

*Figure 12: HoO Desk and role page* 

| DEPARTMENT OF FINANC<br>OCHEMARNI OF BALARDINAN<br>Integrated Financial Management System |               |              |                          |                                                                                                    |                               |                           |                   |                     |                                            |   |                            |          | Search     |       | a 🧔                   | RAKESHI RJUJ199 | KACHHWAL<br>923014355 |
|-------------------------------------------------------------------------------------------|---------------|--------------|--------------------------|----------------------------------------------------------------------------------------------------|-------------------------------|---------------------------|-------------------|---------------------|--------------------------------------------|---|----------------------------|----------|------------|-------|-----------------------|-----------------|-----------------------|
| Dept.Code: DDO.Code: 69 22285                                                             | Police Depart | ment, Joipur | Designation :<br>ADDL SP | Office ID : Office ID : Office | ice Name :<br>DL S.P. CID (S. | .B.) ZONE, JAIPUR (CITY)  | Employ<br>RJJJ199 | ee ID :<br>92301435 | 5                                          |   |                            |          | My Desk De | esk 1 | My Role               | НО              | Change                |
| 🙀 RajiFMS                                                                                 | My Das        | hboard       |                          | Budget                                                                                                    | Managen                       | nent                      |                   | Dis                 | pursement Engine                           |   | Rever                      | nue Mana | gement     |       | Acc                   | ounting         |                       |
| Budget<br>Management<br>O Pending Tasks                                                   | e             | Sanctions    | 0                        | Rudget Report                                                                                                    | o                             | Re-Appropriat             | ion               | •                   | Disbursement<br>Engine<br>O Pending Tasks  | ¢ | D<br>WAM                   | 0        | Core DE    | 0     | Cl<br>User Many       | ick Here        | ÷                     |
| Revenue<br>Management                                                                     | ¢             | Refund Proc  | 0<br>:ess                | Challan Defac                                                                                                    | 0<br>28                       | Revenue<br>Reconcillation | 0                 | ÷                   | Accounting &<br>Finance<br>O Pending Tasks | ¢ | Accounts<br>Reconciliation | 0        | AG Reports | 0     | Submit Re<br>Accounts | o               | ÷                     |

• Please select User Management

Figure 13: User Management

• Process Role Assignment page displays

|                                      |                  |          | Back |
|--------------------------------------|------------------|----------|------|
| Set User Multi Role<br>Module Name * | ✓ Process Name * | <u>.</u> |      |

Figure 14: Role assignment page

• User shall select Module Name

| Process Role Assignment | Select Module Name | Back |
|-------------------------|--------------------|------|
| Set User Multi Role     |                    |      |
| Employee                | Process Name *     |      |
| Pension                 |                    |      |

#### Figure 15: Module Selection

• User shall select Process Name

| Process Role Assignment                          | Select Proc                                                   | cess Name | Back      |
|--------------------------------------------------|---------------------------------------------------------------|-----------|-----------|
| Set User Multi Role<br>Module Name *<br>Employee | EMPLOYEE REGISTRAION     PENSION COMMUTATION     Describe E00 |           |           |
| <b>3,690.47</b>                                  | Pension-ESS                                                   |           | 29,140.36 |

Figure 16: Process selection

• User shall Check the checkbox to assign the roles of Maker/ Checker / Approver and click Submit button

| 5 | Set User I<br>Module Name<br>Employee | Multi Role       | Process Name *     Pension-ESS | •                                   |                           |      |          |              |   | 4  |
|---|---------------------------------------|------------------|--------------------------------|-------------------------------------|---------------------------|------|----------|--------------|---|----|
| F | OFFICE                                |                  |                                |                                     |                           |      |          |              | - |    |
|   | SR.NO.                                | SSO ID           | Officer                        | Designation                         | Post                      | MAKI | ER CHECK | (ER APPROVER |   |    |
|   | 1                                     | RJBW198908001374 | LOKESH TRIPATHI                | Deputy Superintendent of Police     | उप अधीक्षक पुलिस          | ~    |          |              |   |    |
|   | 2                                     | RJJP199917011729 | MALTI SHARMA                   | Inspector                           | पुलिस निरीक्षक            |      | ~        |              |   |    |
|   | 3                                     | RJJP199117014046 | MISHRI LAL                     | Inspector                           | पुलिस निरीक्षक            |      |          | ~            |   |    |
|   | 4                                     | RJJP199619000529 | UMESH KUMAR GARG               | ASSISTANT ACCOUNTS OFFICER GRADE-II | सहायक लेखाधिकारी ग्रेड -॥ |      |          |              |   | 14 |

*Figure 17: Role Assignment to Employees* 

• Success message displays as confirmation that roles have been assigned and data saved successfully

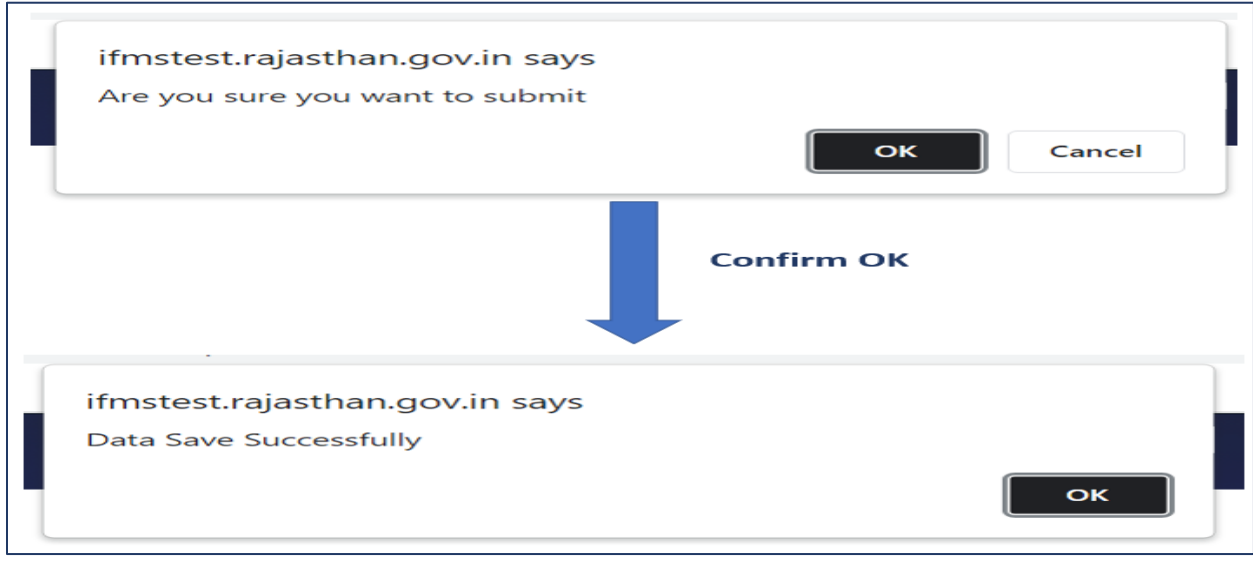

Figure 18: Successful Message

• This completes the process of Maker/ Checker/ Approver - Role Assignment.